## Process d'aide au Candidat pour le CPF

https://www.moncompteformation.gouv.fr/

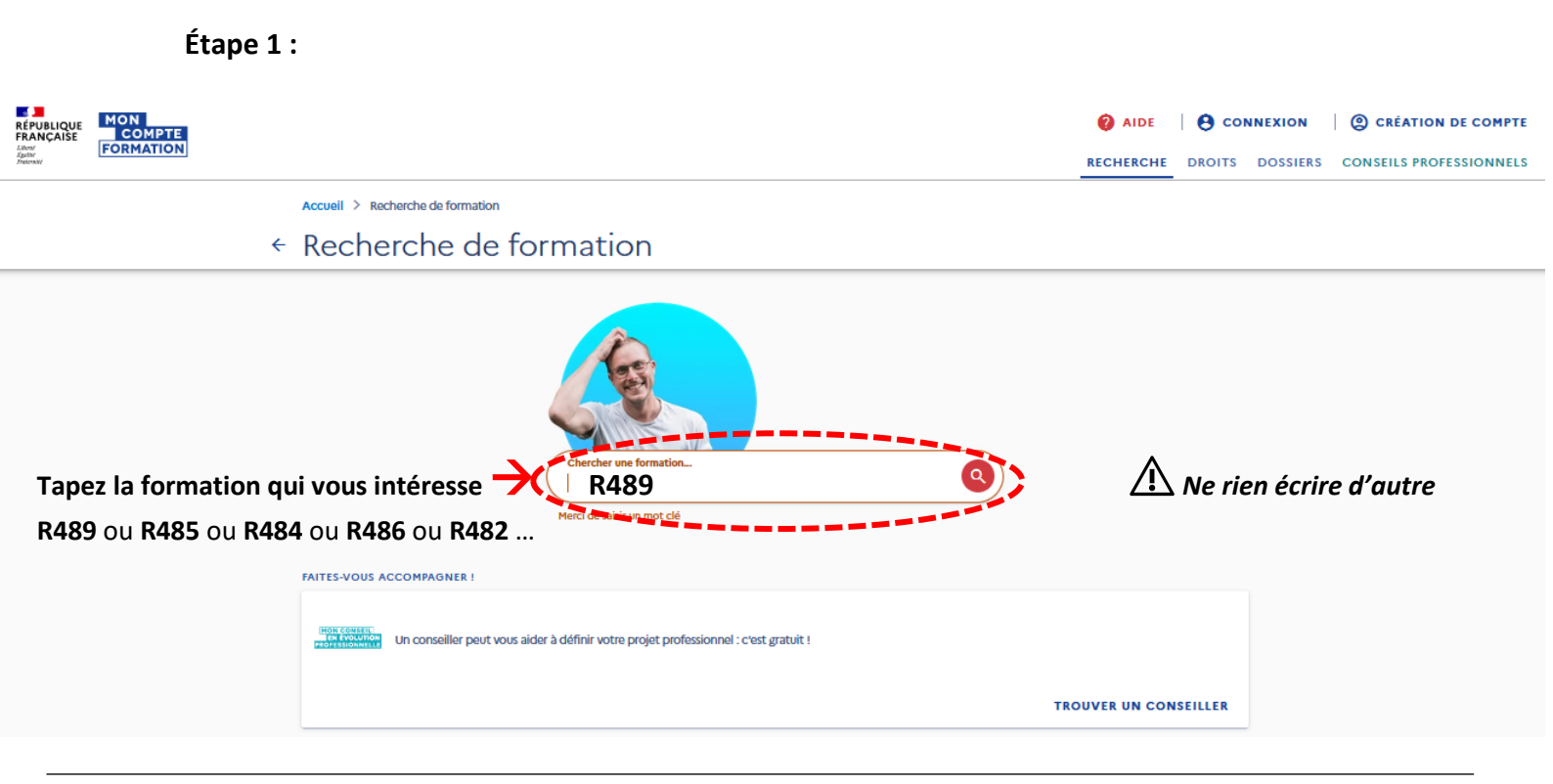

Étape 2 :

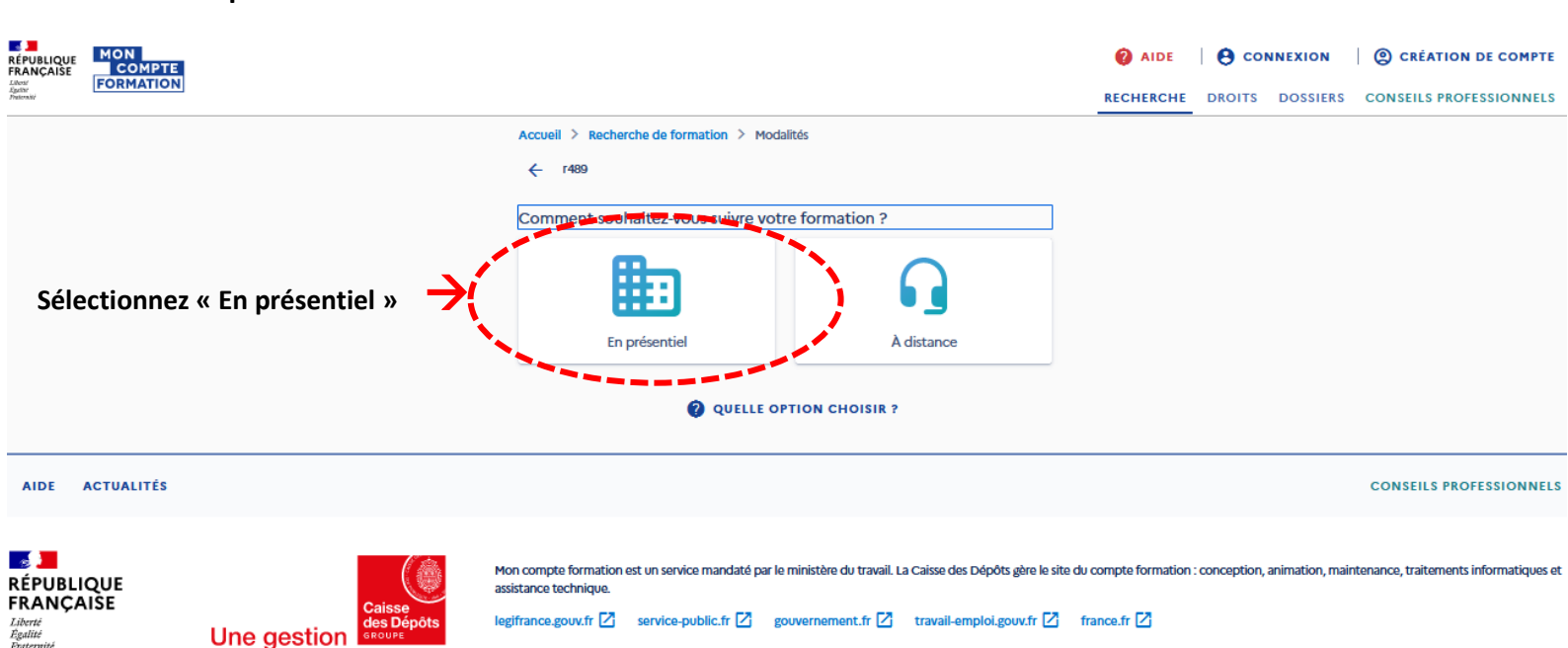

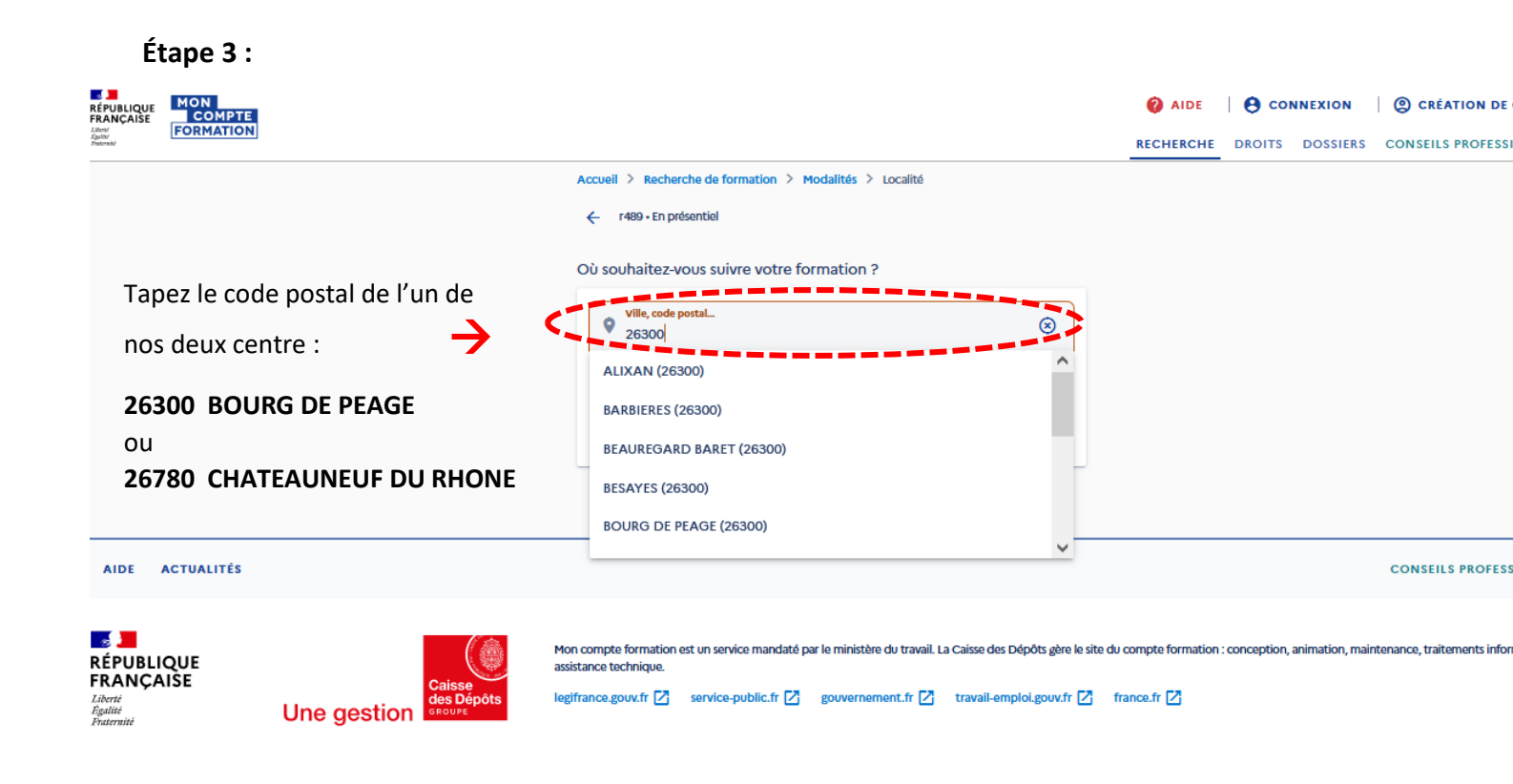

#### Étape 4 :

| RÉPUBLIQUE<br>FRANÇAISE<br>Abater<br>Apater<br>Française<br>Form | I<br>DMPTE<br>MATION |                                                                                                    | AIDE     AIDE     CONNEXION     CRÉATION DE COMPTE     RECHERCHE     DROITS     DOSSIERS     CONSEILS PROFESSIONNELS                                                                                                    |  |  |  |
|------------------------------------------------------------------|----------------------|----------------------------------------------------------------------------------------------------|----------------------------------------------------------------------------------------------------|--|--|--|
|                                                                  |                      | Accueil > Recherche de formation > Modalités > Localité > Résultats<br>$ \in Résultats $                                                                                                    | Q MODIFIER MA RECHERCHE                                                                                                    |  |  |  |
|                                                                  |                      | E Des financeurs soutiennent votre formation !<br>9357 résultats pour r489 à BOURG DE PEAGE (500 km)                                                                                                    | → VOIR PLUS FERMER<br>(▼ FILTRE (0) Cliquez sur                                                                                                    |  |  |  |
|                                                                  |                      | CACES CARISTE R489 - UNE CATEGORIE AU CHOIX - ♥<br>FORMATION INITIALE<br>Proposé par FORMAPHENIX                                                                                                    | CACES CARISTE R489 - UNE CATEGORIE AU CHOIX - ♡<br>FORMATION RECYCLAGE<br>Proposé par FORMAPHENIX<br>14h ♥ BOURG DE PEAGE - 0 km %<br>★ - ♀ S88,00 €<br>ⓒ Certificat d'aptitude à conduire en sécurité (CACES)- Recommandation 489 |  |  |  |
|                                                                  |                      | CACES CARISTE R489 - CATEGORIE 1,3 ET 5 -<br>RECYCLAGE<br>Proposé par FORMAPHENIX<br>The BOURG DE PEAGE - 0 km &<br>The Page 0 C<br>Certificat d'antifuede à concluire en sécurité (CACES) - Recommandation 489 | CACES*Conduite en sécurité selon la R489-CAT 6<br>Proposé par ADEQUATION CONTROLE CONSEIL FORMATION                                                                                                    |  |  |  |

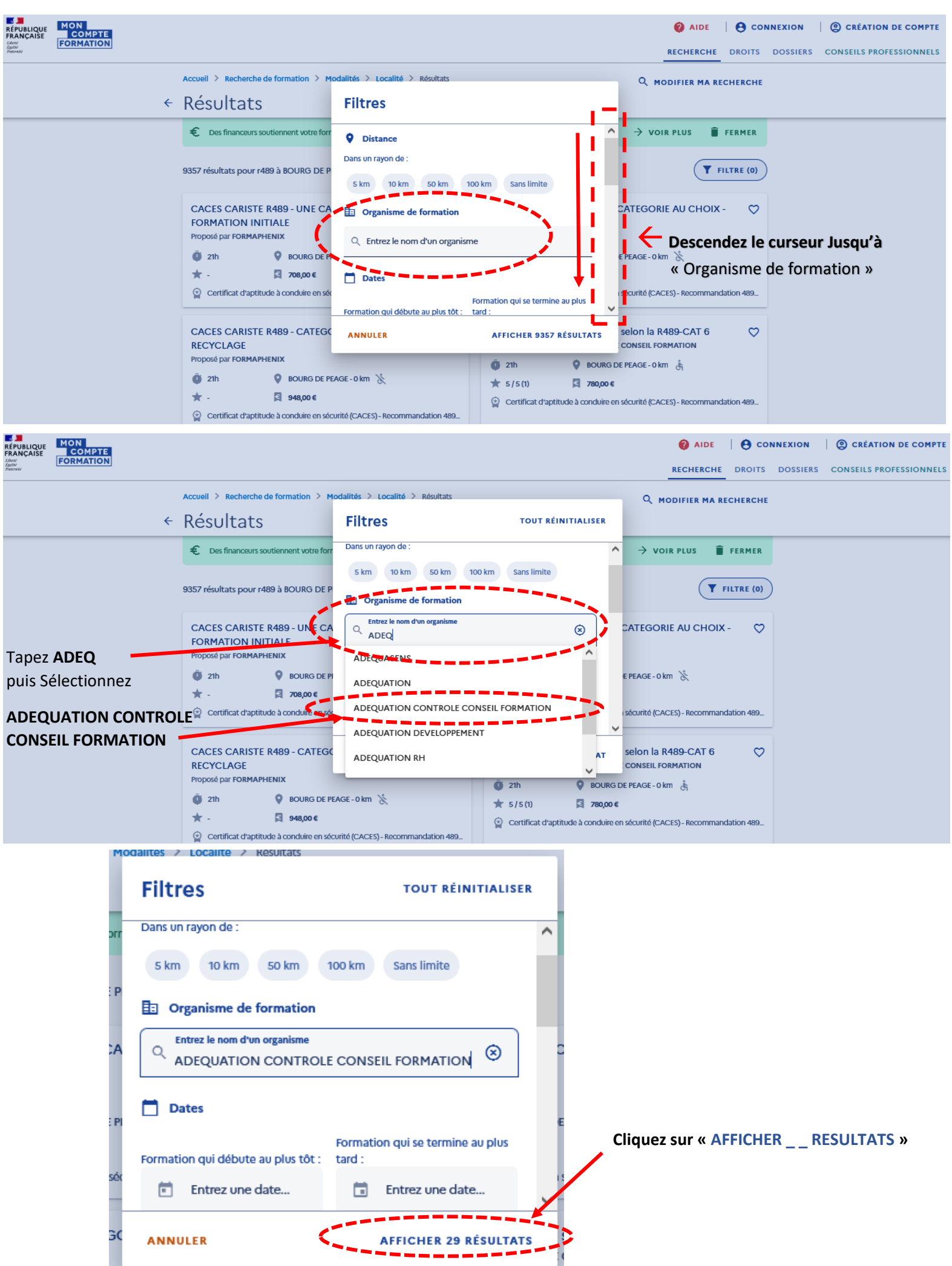

#### Étape 5 :

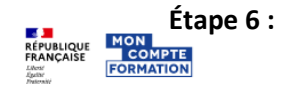

RECHERCHE DROITS DOSSIERS CONSEILS PROFESSIONNELS

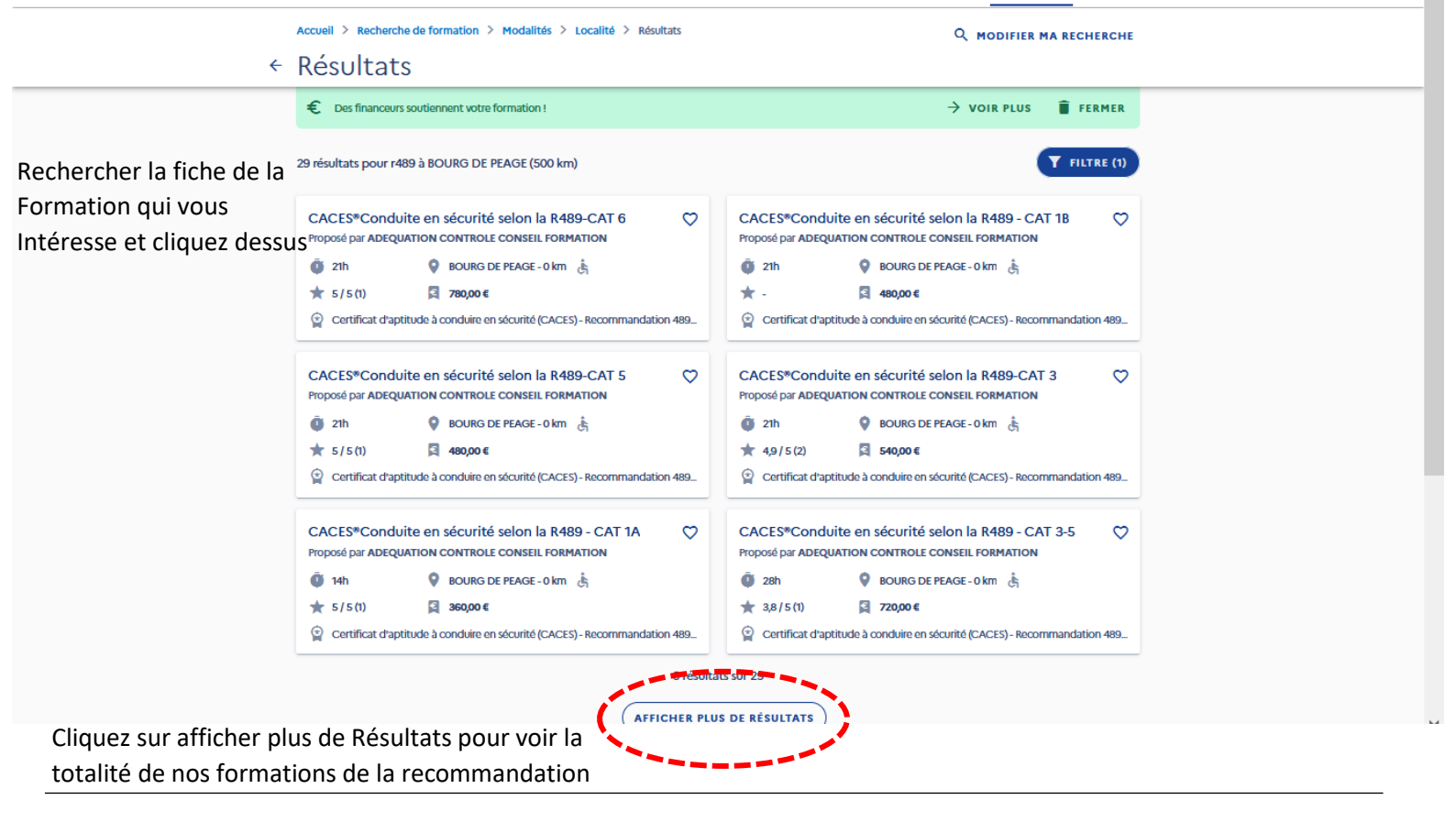

#### Étape 7 : Formation

| Prop    | czeće par ADEQUATION CONTROLE CONSEIL FORMATION                           |         |  |  |
|---------|---------------------------------------------------------------------------|---------|--|--|
| Ryth    | me et durée                                                               |         |  |  |
| 0       | 21 h - En journée • Temps plein                                           |         |  |  |
| -       | DESCRIPTION DÉTAILLÉE                                                     |         |  |  |
|         | Contenu, objectifs                                                        |         |  |  |
|         | *, ÉVALUATIONS                                                            |         |  |  |
| 7       | 5 / 5 (1)                                                                 | >       |  |  |
|         | CERTIFICATION                                                             |         |  |  |
| <u></u> | Certificat d'aptitude à conduire en sécurité (CACES) - Recommandation 489 | >       |  |  |
|         | categorie 6 : Chariots elevateurs a poste de conduite elevable            |         |  |  |
| Le fir  | ancement                                                                  |         |  |  |
| Prix    | de la formation (Frais d'examen inclus)                                   | 780,00€ |  |  |
| Aid     | les au financement                                                        |         |  |  |
| Con     | nectez-vous afin de découvrir les aides auxquelles vous êtes éligible.    |         |  |  |
| _       | MECON                                                                     | NECTER  |  |  |
| Les in  | formations utiles                                                         |         |  |  |
| 0       | 680 Allée DU VIVARAIS                                                     |         |  |  |
| đ       | 28300 BOURG DE PEAGE<br>Bâtiment conforme aux normes d'accessibilité      |         |  |  |
|         | INFORMATIONS PRATIOUES                                                    |         |  |  |
| C       | Contact, transport                                                        | >       |  |  |
|         | MODALITÉS D'INSCRIPTION                                                   |         |  |  |
| E       | Modalités d'admission                                                     | >       |  |  |
|         |                                                                           | -       |  |  |

Accueil > Complétez vos informations

# Complétez vos informations

Vos données de connexion sont strictement personnelles, veillez à ne pas les communiquer à une autre personne.

Avant de vous inscrire à la formation choisie, connectez-vous avec FranceConnect+.

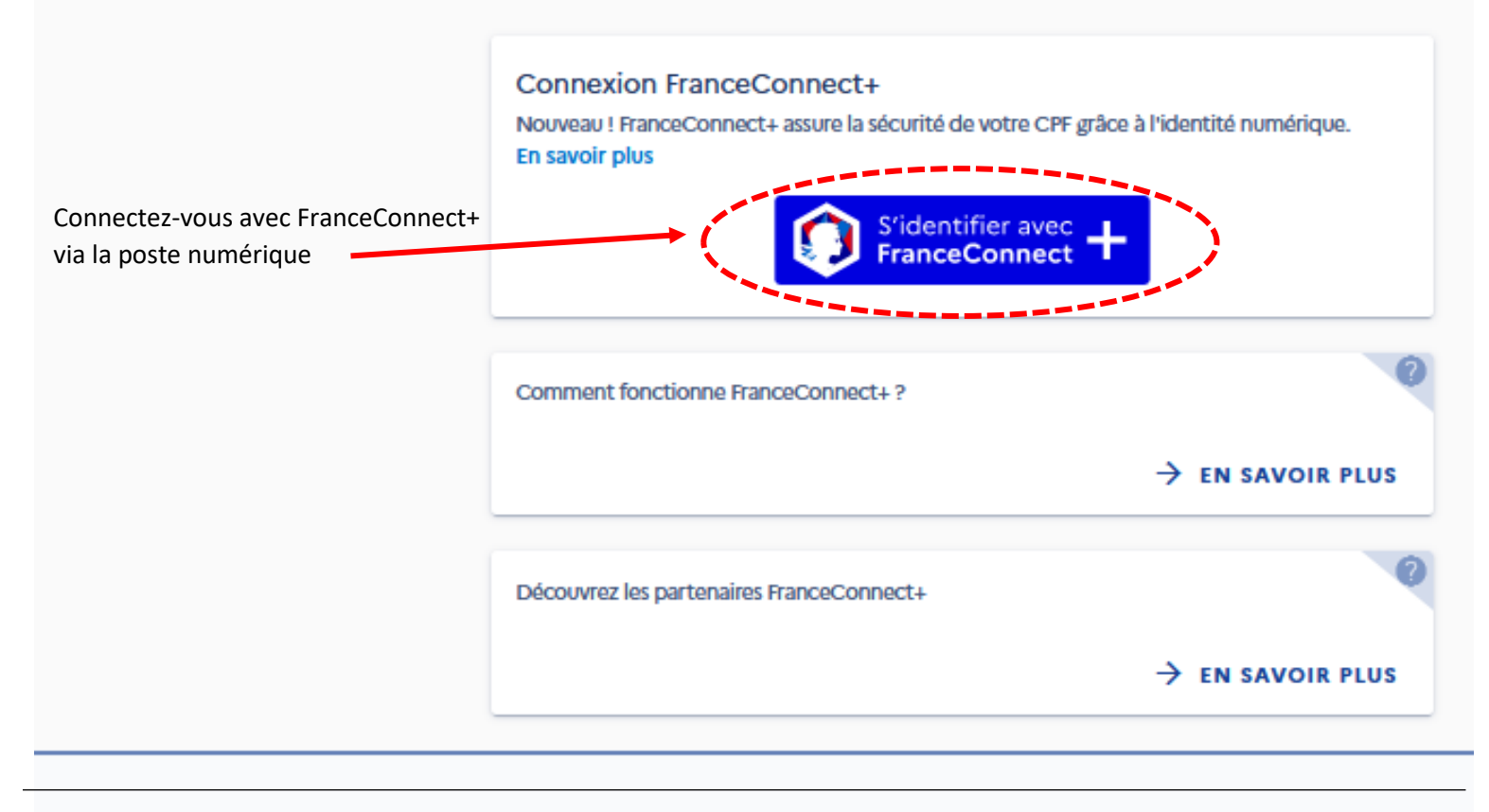

Étape 9 : Revenir sur Mon Compte Formation RÉPUBLIQUE FRANÇAISE France Connect+ Je choisis un moyen pour me connecter sur: **Mon Compte Formation** Connectez-vous avec l'identité numérique L'Identité Numérique via la poste J'utilise l'application L'Identité Numérique La Post Pourquoi je ne retrouve pas mes comptes habituels ? Maladie gg 🔛 impots.gouv.fr mobile connect FranceConnect+ est la nouvelle solution FranceConnect qui vous permet d'accéder à encore plus de démarches en ligne. Le service auquel vous souhaitez accéder nécessite l'utilisation d'un compte ayant un niveau de sécurité plus élevé. Comment créer une identité numérique

Étape 10: Identifiez-vous si vous avez déjà un compte, sinon créez un compte

|                                     | Identifiez-vous<br>avec votre Identité Numérique |                                                                               |               |                   |  |
|-------------------------------------|--------------------------------------------------|-------------------------------------------------------------------------------|---------------|-------------------|--|
| (                                   | +33                                              | Numéro de Mobile                                                              | )             |                   |  |
|                                     |                                                  | S'identifier                                                                  |               |                   |  |
|                                     |                                                  |                                                                               |               |                   |  |
|                                     | <mark>Ņ</mark>                                   | ous n'avez pas encore d'Identité Numérique ?<br>réez votre Identité Numérique | )             |                   |  |
|                                     |                                                  |                                                                               |               |                   |  |
|                                     |                                                  |                                                                               |               |                   |  |
|                                     |                                                  |                                                                               |               |                   |  |
| J'ai changé de numéro Besoin d'aide | Mentions léga                                    | ales CGU Charte informatique et<br>libertés                                   | Accessibilité | Gérer mes cookies |  |

### Une fois que vous vous êtes connecté et identifié avec l'identité numérique :

| RÉPUBLIQUE<br>FRANÇAISE<br>Skest<br>Space<br>Pasente | MON<br>COMPTE<br>FORMATION | Recherche de formation     | Mes droits formation           | Mes dossiers de formation                                                                                          |                                                        |           | <b>2</b><br>Assistance | Consei |
|------------------------------------------------------|----------------------------|----------------------------|--------------------------------|----------------------------------------------------------------------------------------------------|--------------------------------------------------------|-----------|------------------------|--------|
|                                                      |                            | Accueil > Mes doss         | siers de formation > Détails d | u dossier                                                                                                    |                                                        |           |                        |        |
|                                                      |                            | ← Retour                   |                                |                                                                                                    |                                                        | Supprimer | mon dossier            |        |
|                                                      |                            |                            |                                | Dossier n°38                                                                                                    | 94214426                                               |           |                        |        |
|                                                      |                            |                            |                                | Vous créez un dossier pour la for<br>Créer et utiliser un site WordPr<br>Du 07/06/2021 au 09/06/2021 à<br>(92200). | mation :<br>ress (module 1)<br>I NEUILLY SUR SEINE     |           |                        |        |
|                                                      |                            |                            | _                              | Votre demande d'inscription n'a<br>Vous pouvez la compléter ou la r<br>l'envoyer à l'organisme de forma            | pas encore été envoyée.<br>nodifier avant de<br>stion. |           |                        |        |
|                                                      |                            |                            | Info                           | mations personnelles                                                                                               |                                                        |           |                        |        |
|                                                      | R                          | emplissez vos              |                                | Prénom                                                                                                    |                                                        |           |                        |        |
|                                                      | iı<br>P                    | nformations<br>ersonnelles |                                | Nom d'usage                                                                                                    | <sub>в</sub> ×                                         |           |                        |        |
|                                                      |                            |                            |                                | S Nom de naissance                                                                                                 |                                                        |           |                        |        |
|                                                      |                            |                            |                                | Téléphone mobile                                                                                                   | lb.                                                    |           |                        |        |
|                                                      |                            |                            |                                | C Téléphone fixe                                                                                                   | ю                                                      |           |                        |        |
|                                                      |                            |                            |                                | Adresse e-mail                                                                                                    | $_{ m p}$ $	imes$                                      |           |                        |        |
|                                                      |                            |                            | Où rés                         | derez-vous durant la formation ?                                                                                   |                                                        |           |                        |        |
|                                                      |                            |                            |                                | À mon adresse de domi                                                                                              | cile                                                   |           |                        |        |

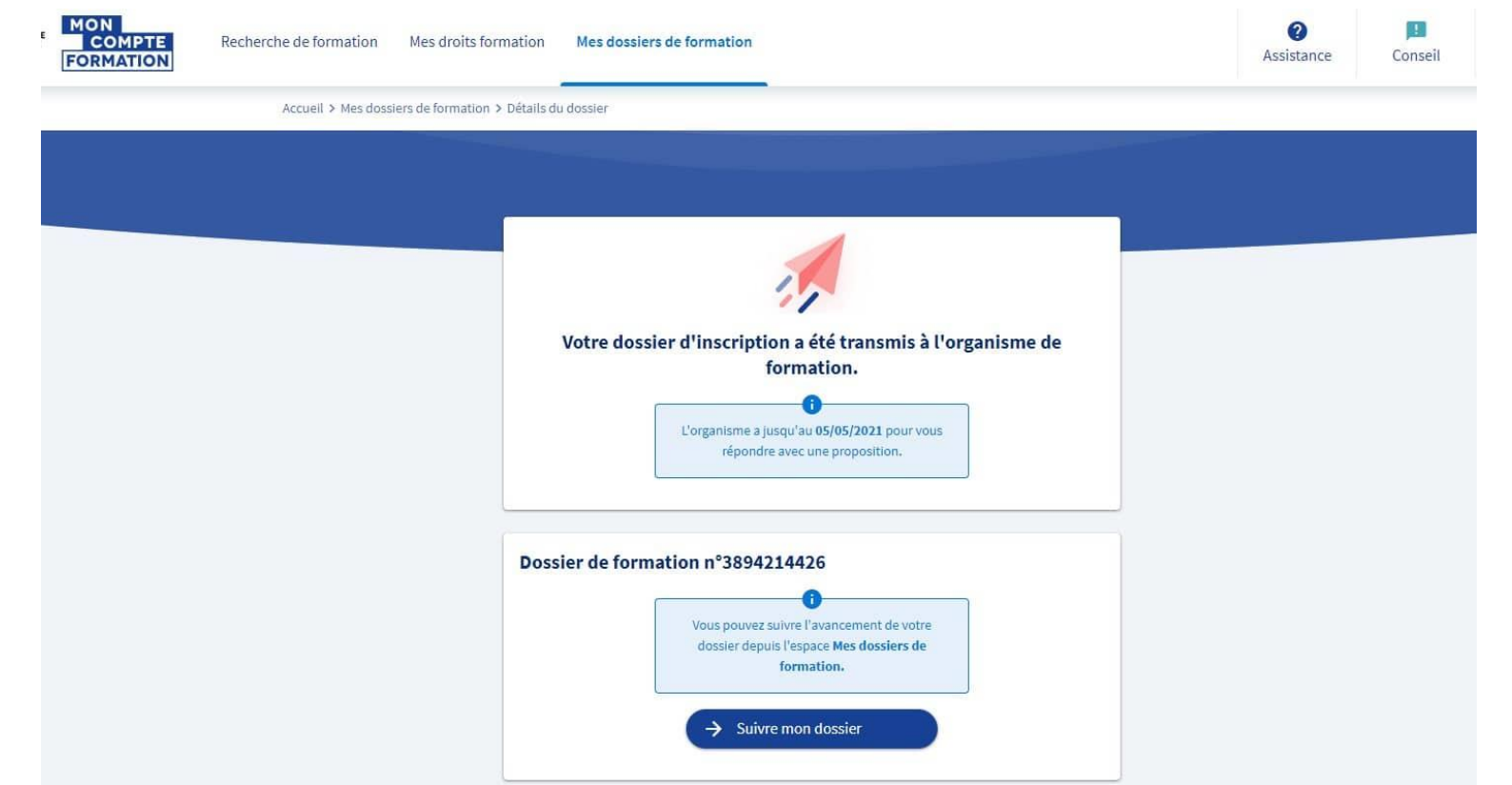

Quand notre organisme reçoit votre demande, nous vous proposons par mail les prochaines dates de session disponible ; puis nous validons votre demande, avec les dates proposées, dans les 36 à 48h suivant notre réception de votre demande. Ensuite c'est à vous d'accepter en confirmant votre inscription (donner votre accord pour mobiliser vos droits).

Revenir à l'accueil

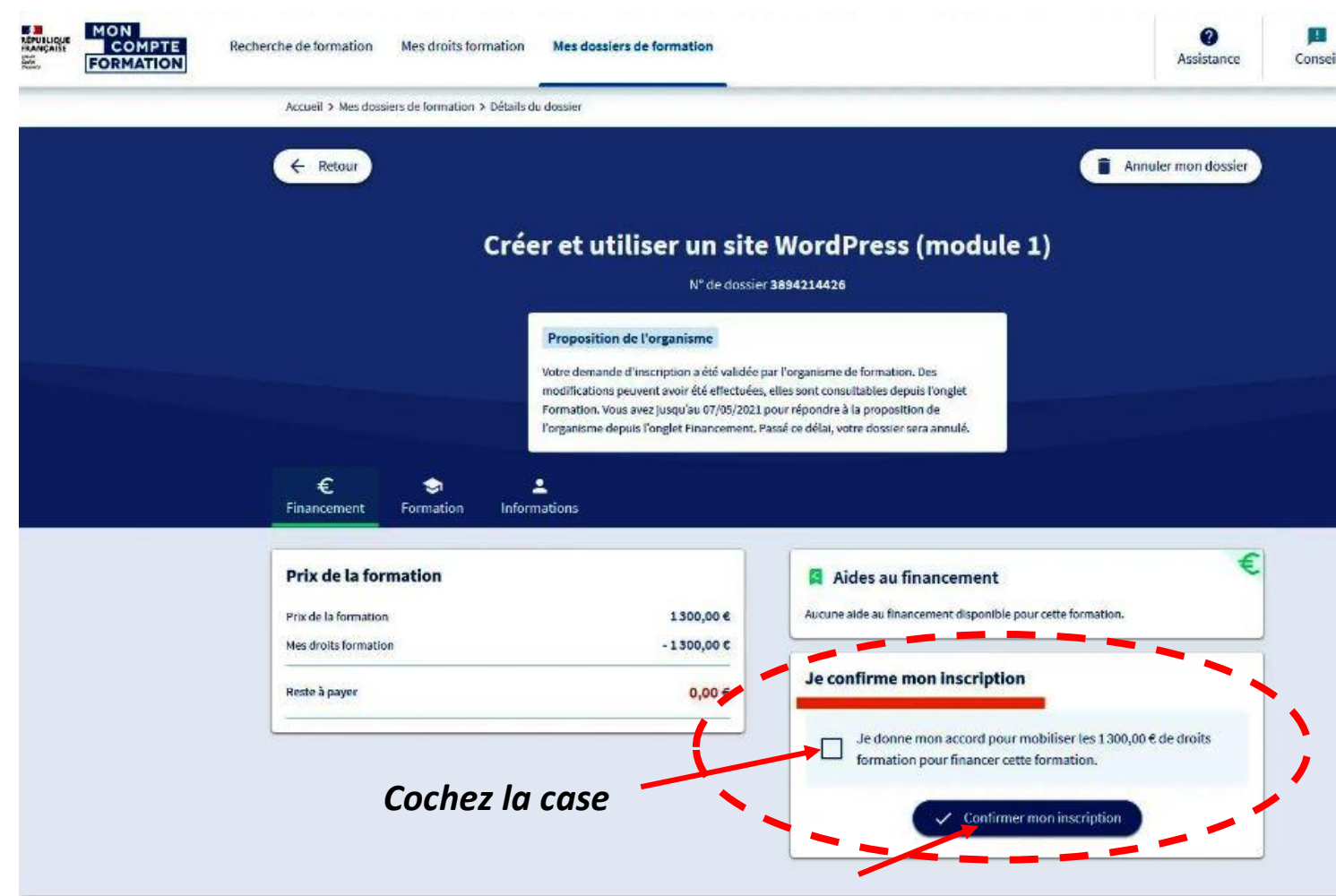

Et cliquez pour confirmer votre inscription